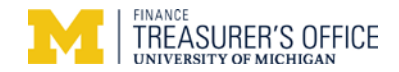

## Trustwave SAQ A "Wizard" Level Guidance

Rev 11/11/16

**SAQ A** is *only* applicable for merchants who accept credit cards online where customers enter their credit card info on a 3<sup>rd</sup> party payment gateway (Nelnet, Authorize.net, etc.) web page for processing. Merchant **never** receives, processes, transmits or stores full credit card data: 16-digit card number or 3 or 4 digit CVC number. Contact UM Treasury for assistance if this doesn't apply to your situation.

You should see one of the two screens below. If your *merchant account is new*, you should see the screen to left. If you are *renewing the SAQ* for this year, you should see the screen to the right or Screen 3 (two pages below).

| Screen 1 – SAQ for a brand new merchant account                                                                                                    |
|----------------------------------------------------------------------------------------------------|
| Registration                                                                                                    |
| You will arrive at the Trustwave website from the Trustwave<br>email invitation link. Registration is a one-time occurrence<br>for the merchant account. Look for red text for UM Treasury<br>guidance. Red outlined boxes require entry. |
| Enter data on the right side of screen and click "Continue>>."                                                                                                    |
|                                                                                                    |
| Trustwave*<br>TrustKeeper*                                                                                                    |
| Registration                                                                                                    |
| These fields should be pre-filled <b>Complete these fields</b>                                                                                                    |

**Authorized Contact** 

user, who will be the primary person contacting support.

Continue >>

Primary Contact: \* This is for the actual PCI certification

First Nam

Last Name

Email Phone Number

Company Information

Country: \* United States of America 👻

\* Required Field

Company Name: \* Mcard

ZIP/Postal Code: \* 48109

Merchant ID: # 123456789

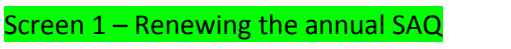

After logging in, you'll see the "PCI Home" screen. Simply click "Start" to begin.

| Trustwave*<br>TrustKeeper*                                                  | PCI      | essages          |           |                                            |                                                                                           |
|-----------------------------------------------------------------------------|----------|------------------|-----------|--------------------------------------------|-------------------------------------------------------------------------------------------|
| PCI Manager                                                                 | PCI Home | Merchant Profile | Documents | Trusted Commerce                           | User Management                                                                           |
| no system notifications PCI Certification Status                            |          |                  | Click     | "Start"                                    | (                                                                                         |
| PCI Self-Assessment<br>Summary   History & Documents<br>Recent 2016-02-09 V |          | ~                | C         | Start Placin<br>websit<br>are ta<br>credit | g this seal on your<br>te indicates that you<br>king steps to secure<br>card information. |
| PCI Status Next Certification Deadline: 2017                                | -02-09   | ~                |           | pass Cer                                   | nfo<br>tificate of Compliance<br>estation of Compliance                                   |

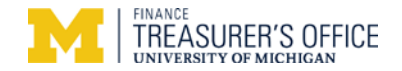

## Screen 2 – SAQ for a brand new merchant account

Create a log in. Note: If you have more than one merchant account, you'll need to create separate Trustwave logons (usernames) for each. It's highly recommended that you create answers for the "Security Questions" to assist if you cannot recall your logon created in the future.

Click "Register"

## Screen 2 – Renewing the annual SAQ

You will either see the screen **below** or the one on the **next page** (Screen 3).

If you see the screen just below,

Do **NOT** select "Express Renewal."\* Select "Start new Self-Assessment." Then click "Next" to begin.

\*New PCI compliance requirements/questions are easily missed using "Express Renewal."

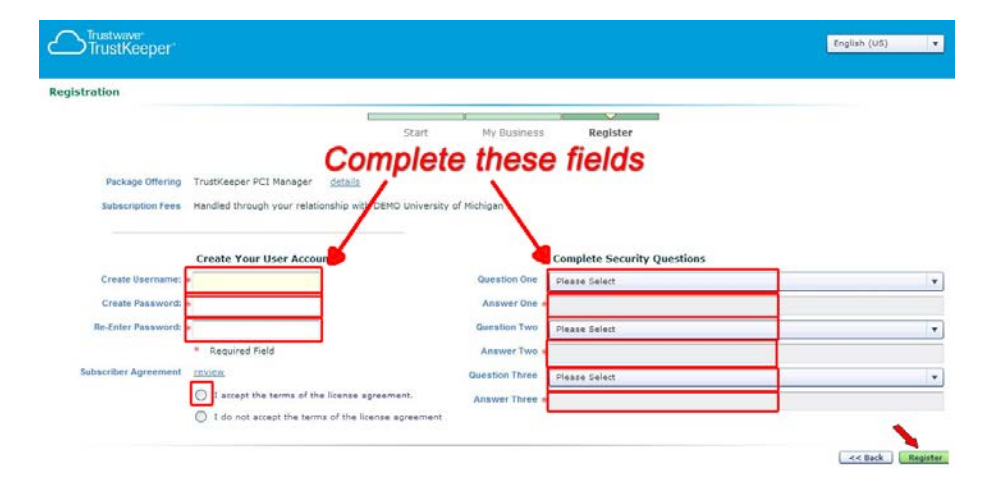

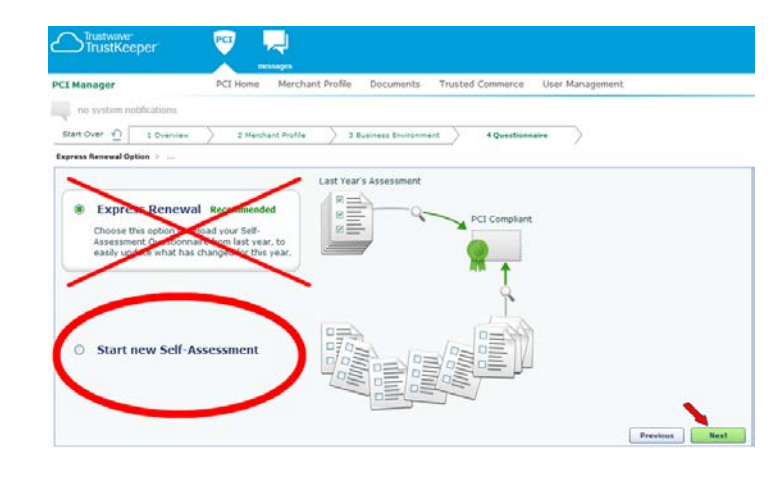

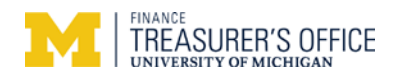

# Account Profile

Screen 3

| Trustwave <sup>-</sup><br>TrustKeeper <sup>-</sup> | PCI<br>me                        | <del>, -</del><br>ssages                                                     |                                                     |                                                                               |                            |
|----------------------------------------------------|----------------------------------|------------------------------------------------------------------------------|-----------------------------------------------------|-------------------------------------------------------------------------------|----------------------------|
| PCI Manager                                        | PCI Home                         | Merchant Profile                                                             | Scanning                                            | Security Policy                                                               | Traini                     |
| Tell us about your busine                          | Only<br>on yo<br>cards<br>this m | your customers s<br>ur website. Your<br>through your we<br>nerchant account. | hould be prostaff cann<br>bsite, by ph<br>Contact L | ocessing credit<br>of process credit<br>none or in-perso<br>JM Treasury if so | cards<br>it<br>n for<br>o. |
| 1 How do you accept credit cards?                  | Select all the                   | at apply.                                                                    |                                                     |                                                                               |                            |

. F. F. V

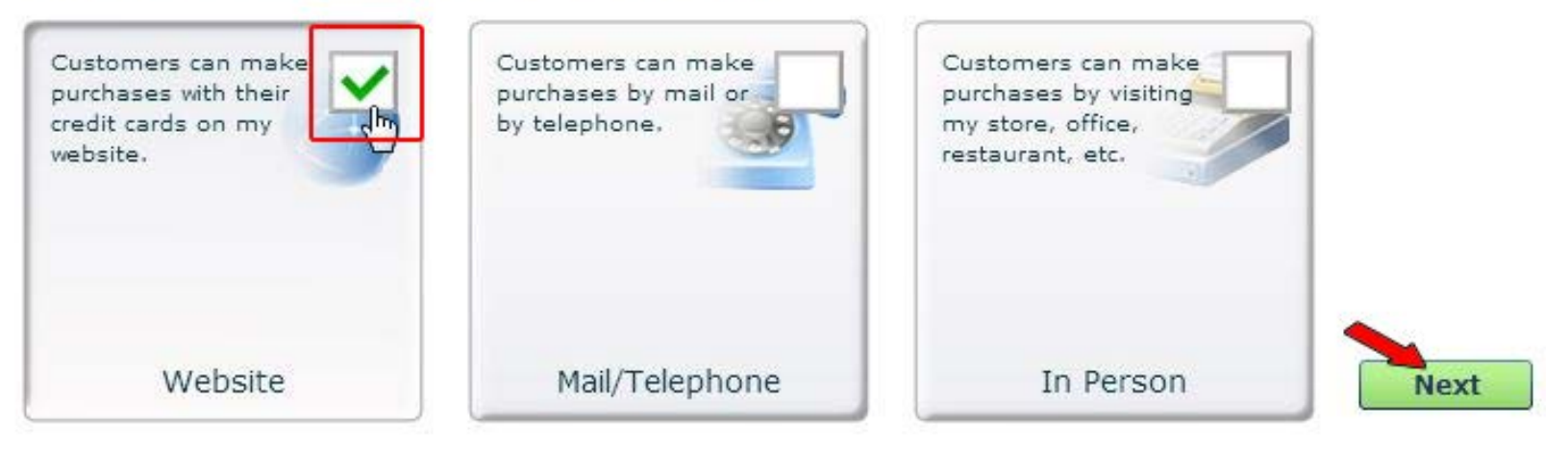

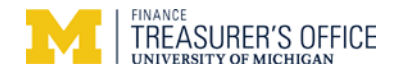

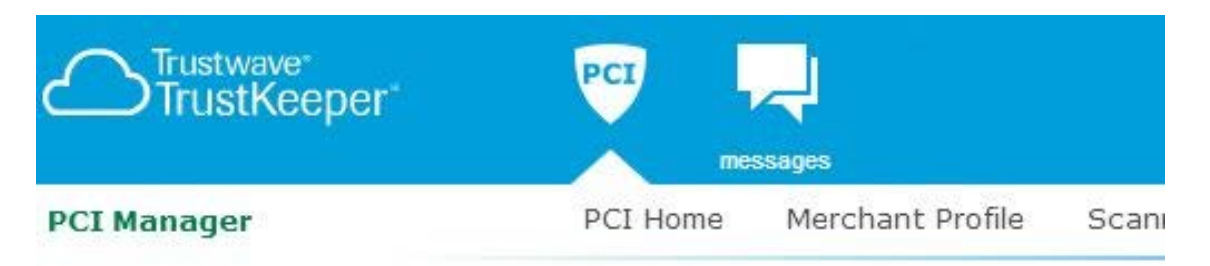

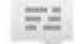

notification history available

# Tell us about your business

1 How do you accept credit cards? Select all that apply. <u>Change Answer</u>

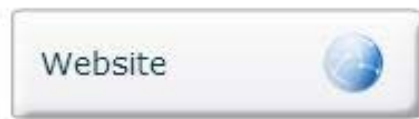

No credit card data should be collected/processed on your website. If so, contact UM Treasury.

2 Where are credit card numbers collected?

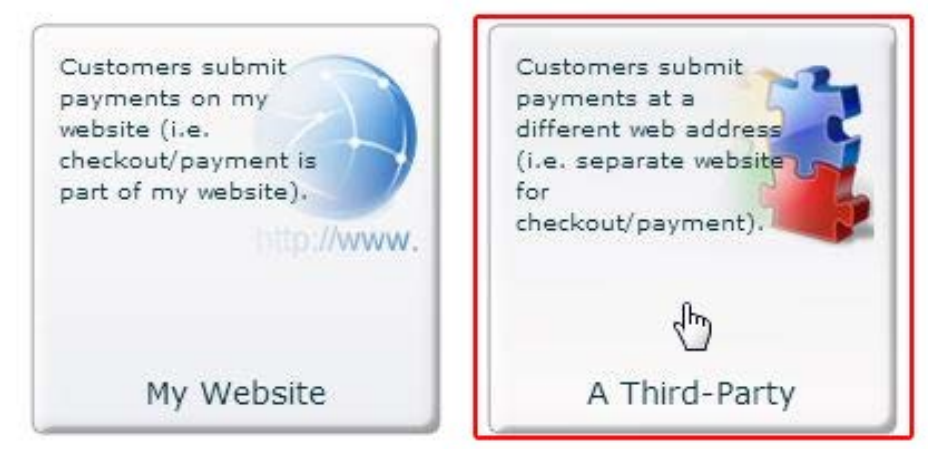

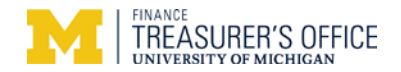

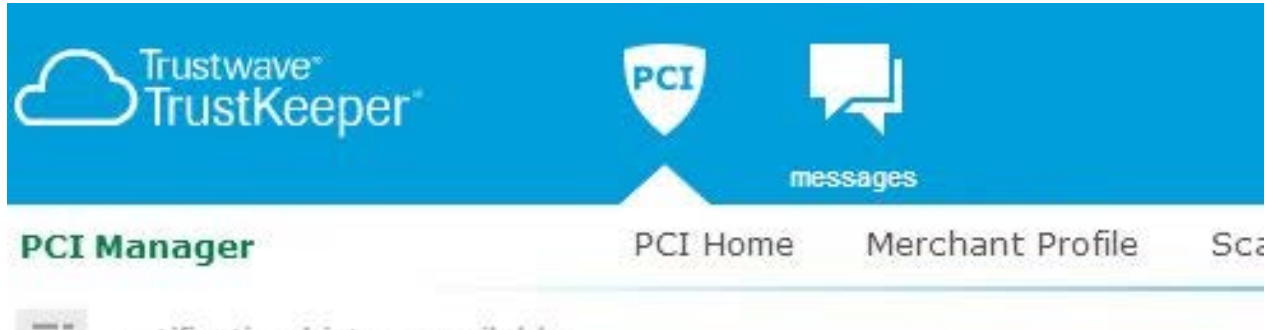

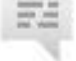

notification history available

# Tell us about your business

1 How do you accept credit cards? Select all that apply. Change Answer

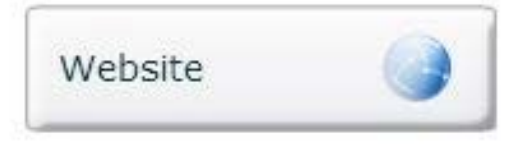

2 Where are credit card numbers collected? Change Answer

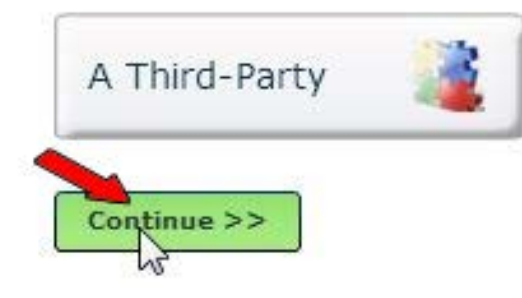

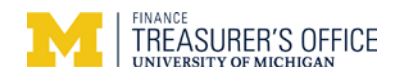

| Trustwave <sup>*</sup><br>TrustKeeper <sup>*</sup> | PCI messages                                                                           |                                                                                                    |                                                                                                    |                  |
|----------------------------------------------------|----------------------------------------------------------------------------------------|----------------------------------------------------------------------------------------------------|----------------------------------------------------------------------------------------------------|------------------|
| PCI Manager                                        | PCI Home Merchant P                                                                    | rofile Security Policy                                                                                                    | Training Documents                                                                                                    | Trusted Commerce |
| no system notifications                            |                                                                                        |                                                                                                    |                                                                                                    |                  |
| Start Over <u>1</u> 1 Overview                     | 2 Merchant Profile                                                                     | 3 Business Environment                                                                                                    | A Questionnaire                                                                                                    | $\supset$        |
| Next Steps                                         | <ul> <li>Contact Info</li> <li>Account Details</li> <li>Review Merchant IDs</li> </ul> | <ul> <li>Products and Payment<br/>Applications</li> <li>Web Sites</li> <li>Service Providers</li> <li>Network Vulnerability<br/>Scan Setup (if<br/>applicable)</li> </ul> | <ul> <li>This is the largest step, where you will:</li> <li>Choose Express Renewal, if qualified</li> <li>Complete the PCI Self-Assessment Questionnaire, using the PCI Wizard or expert form</li> <li>Review and Submit your Self-Assessment</li> </ul> |                  |
|                                                    | <b>1</b> @                                                                             | .∎∎                                                                                                    | Next of                                                                                                    | į                |

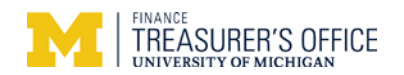

| Trustwave<br>TrustKeeper                                                                                                    | PCI Ressages                                                                                                  |                    |                                                                                                    |                                                                                                    |                                                                                        |                                                                                     |
|----------------------------------------------------------------------------------------------------|----------------------------------------------------------------------------------------------------|--------------------|----------------------------------------------------------------------------------------------------|----------------------------------------------------------------------------------------------------|----------------------------------------------------------------------------------------|-------------------------------------------------------------------------------------|
| PCI Manager                                                                                                    | PCI Home Merchant Pro                                                                                         | file Scanning      | Security Policy                                                                                                    | Training                                                                                           | Documents                                                                              | Trusted Commerce                                                                    |
| Start Over  1 Overview                                                                                                    | ble 2 Merchant Profile                                                                                        | 3 Business Environ | nment 🔰 4 Qu                                                                                                    | estionnaire                                                                                        | $\supset$                                                                              |                                                                                     |
| Account Details > Status Reporti                                                                                                    | ng                                                                                                    |                    |                                                                                                    |                                                                                                    |                                                                                        |                                                                                     |
| General Info<br>Company: TO test ac<br>Industry: * Education<br>Primary Contact: * matt dest<br>Secondary Contact: Please Se<br>Mailing Address: * 3003 s sta<br>City: * ann arbor<br>Country: * United St<br>State: * Michigan | e of a test account below<br>ct A<br>/University<br>eck[To test acct a]<br>alect<br>ate st<br>ates of America | ur data            | Additional Info<br>Service Providers:<br>Does your company h<br>providers (e.g. gatew<br>program agents, etc.)<br>Yes No<br>Multiple Acquirers<br>Does your company h<br>merchant services pro<br>Yes No | Select no<br>*<br>have a relation<br>ays, web-host<br>?<br>*<br>have a relation<br>ovider, bank, e | o for both<br>Iship with one or r<br>ing companies, ai<br>Iship with more th<br>atc.)? | more third-party service<br>rline booking agents, loyalty<br>nan one acquirer (e.g. |
| ZIP/Postal Code: * 48109                                                                                                    |                                                                                                    |                    |                                                                                                    |                                                                                                    |                                                                                        | Previous Next                                                                       |

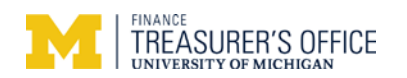

| I Manager                                | PCI Home                                                             | Merchant Profile Scanni   | ng Security Policy | Training     | Documents | Trusted Commerce |
|------------------------------------------|----------------------------------------------------------------------|---------------------------|--------------------|--------------|-----------|------------------|
| notification history                     | available                                                            |                           |                    |              |           |                  |
| tart Over 🕥 🚺 1 0                        | verview 2 Merch                                                      | ant Profile 3 Business En | vironment 4 Que    | stionnaire   | $\supset$ |                  |
| count Details > Status R                 | eporting                                                             | L.                        |                    |              |           |                  |
| PCI Program:                             | PCI Assessment and S                                                 | an 🗿                      |                    |              |           |                  |
| PCI Program:                             | PCI Assessment and S                                                 | tatus Reporting           | No input requ      | uired. Click | "Next"    |                  |
| PCI Program:<br>ncluded in this Account: | PCI Assessment and S DEMO University of Michig Merchant ID           | ian 😨                     | No input requ      | uired. Click | "Next"    |                  |
| PCI Program:<br>ncluded in this Account: | PCI Assessment and S DEMO University of Michig Merchant ID 123456780 | ian 😨<br>Primary          | No input requ      | uired. Click | "Next"    |                  |
| PCI Program:                             | PCI Assessment and S DEMO University of Michig Merchant ID 123456780 | ian 😨<br>Primary          | No input requ      | uired. Click | "Next"    |                  |
| PCI Program:                             | PCI Assessment and S DEMO University of Michig Merchant ID 123456780 | ian 🕡<br>Primary          | No input requ      | uired. Click | "Next"    |                  |

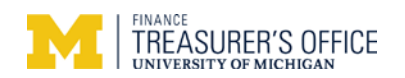

| Trustwave*<br>TrustKeeper* |                                                                                                    |
|----------------------------|----------------------------------------------------------------------------------------------------|
| PCI Manager                | PCI Home Merchant Profile Scanning Documents Trusted Co                                                                                                    |
| no system notification     | ns                                                                                                    |
| Start Over 1 Ove           | rview 2 Merchant Profile 3 Business Environment 4 Questionnaire<br>es > Service Providers                                                                                                    |
|                            | Verify Your Card Acceptance Information                                                                                                    |
| In Person Purchases        | No                                                                                                    |
| Mail or Telephone Orders   | No                                                                                                    |
| Website Orders             | Yes                                                                                                    |
| Other Details              | Your web site redirects customers to a third-party (service provider) to take credit cards<br>from customers and process payments.<br>Your customers never enter credit card numbers on your own web site directly. |
| Simply click "Nex          | rt"                                                                                                    |
|                            | 2                                                                                                    |
|                            | Previous Change Next                                                                                                    |

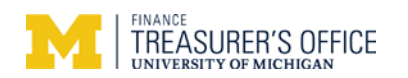

| a manayer                   | PCI Home                 | Merchant Profile     | Scanning          | Security Policy | Training    | Documents | Trusted Commerce |
|-----------------------------|--------------------------|----------------------|-------------------|-----------------|-------------|-----------|------------------|
| notification history av     | ailable                  |                      |                   |                 |             |           |                  |
| Start Over 🔬 1 Over         | rview 🔪 2 Merchant       | t Profile 3 B        | lusiness Environn | nent 🔰 4 Qu     | estionnaire | $\supset$ |                  |
| ard Acceptance > Web Sites  | Service Providers        |                      |                   |                 |             |           |                  |
| Web Sites                   |                          |                      |                   |                 |             |           |                  |
| List all web sites where cu | stomers can make purchas | es from your busines | s.                |                 |             |           |                  |
|                             |                          |                      |                   |                 |             |           |                  |
| Domain Name                 | Added By                 |                      |                   |                 |             |           |                  |
|                             |                          |                      |                   |                 |             |           |                  |
|                             |                          |                      |                   |                 |             |           |                  |
|                             |                          |                      |                   |                 |             |           |                  |
|                             |                          |                      |                   |                 |             |           |                  |
|                             |                          |                      |                   |                 |             |           |                  |
|                             |                          |                      |                   |                 |             |           |                  |
| Add Web Site A              | dd your website add      | dress.               |                   |                 |             |           |                  |
| Add Web Site A              | dd your website add      | dress.               |                   |                 |             |           |                  |

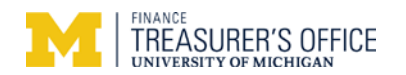

| PCI Manager                   | PCI Home Me                           | erchant Profile Sc                                                                                                    | inning Security Policy | Training Documen          | sts Trusted Commerce                                 |
|-------------------------------|---------------------------------------|----------------------------------------------------------------------------------------------------|------------------------|---------------------------|------------------------------------------------------|
|                               |                                       |                                                                                                    |                        |                           |                                                      |
| Bart Over ① L Overv           | aw 2 Marchard To                      | offs 3 Busines                                                                                                    | • Environment 2 - +=== |                           |                                                      |
| Card Acceptance > Web Sites   | <ul> <li>Service Wanishers</li> </ul> |                                                                                                    |                        |                           |                                                      |
| Web Sites                     |                                       |                                                                                                    |                        |                           |                                                      |
| List all web sites where cuit | summer out make a sub-                | And the second second se |                        |                           |                                                      |
|                               | covers can wave purchases             | from your business.                                                                                                    |                        |                           |                                                      |
| Domain Name                   | Added By                              | from your business.                                                                                                    |                        |                           |                                                      |
| Domain Name                   | Added By                              | from your business.                                                                                                    |                        |                           |                                                      |
| Domein Name                   | Added By                              | from your business.                                                                                                    |                        |                           |                                                      |
| Domein Name                   | Added By                              | from your business.                                                                                                    |                        |                           |                                                      |
| Domein Name                   | Added By                              | from your business.                                                                                                    |                        |                           |                                                      |
| Domain Name                   | Added By                              |                                                                                                    | Add Domain             | Name <b>It can be you</b> | r website's home page URL ×                          |
| Domein Name<br>Add Web Site   | Added By                              |                                                                                                    | Add Domain             | Name It can be you        | r website's home page URL ×                          |
| Comein Name<br>Add Web Site   | Added By                              |                                                                                                    | Add Domain<br>Domain   | Name It can be you        | r website's home page URL ×<br>ww.treasury.umich.edu |

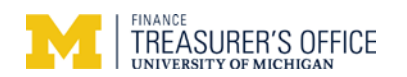

| conscion <del>a</del> ceo il                                                                                     | PCI Home                     | Merchant Profile     | Scanning          | Security Policy | Training    | Documents     | Trusted Commerce |
|----------------------------------------------------------------------------------------------------|------------------------------|----------------------|-------------------|-----------------|-------------|---------------|------------------|
| notification history available                                                                                   |                              |                      |                   |                 |             |               |                  |
| t Over 🕥 1 Overview                                                                                              | ) 2 Merchan                  | t Profile 3 B        | Business Environn | nent A Qu       | estionnaire | $\rightarrow$ |                  |
| Acceptance > Web Sites > Service                                                                                 | Providers                    |                      |                   | La.             |             |               |                  |
| eb Sites                                                                                                    |                              |                      |                   |                 |             |               |                  |
| eb Siles                                                                                                    |                              |                      |                   |                 |             |               |                  |
| st all web sites where customers ca                                                                              | an make purchas              | es from your busines | s.                |                 |             |               |                  |
|                                                                                                    | 1000 PM                      |                      |                   |                 |             |               |                  |
|                                                                                                    |                              |                      |                   |                 |             |               |                  |
| Domain Name                                                                                                    | Added By                     |                      |                   |                 |             |               |                  |
| Domain Name                                                                                                    | Added By<br>1 To test acct a | 6                    |                   |                 |             |               |                  |
| Domain Name<br>ww.treasury.umich.edu                                                                             | Added By<br>1 To test acct a | 1                    |                   |                 |             |               |                  |
| Domain Name<br>ww.treasury.umich.edu                                                                             | Added By                     | ð                    |                   |                 |             |               |                  |
| oomain Name<br>ww.treasury.umich.edu                                                                             | Added By                     | 3                    |                   |                 |             |               |                  |
| oomain Name<br>ww.treasury.umich.edu                                                                             | Added By<br>To test acct a   | 3                    |                   |                 |             |               |                  |
| Domain Name                                                                                                    | Added By<br>To test acct a   | 3                    |                   |                 |             |               |                  |
| Domain Name                                                                                                    | Added By<br>1 To test acct a |                      |                   |                 |             |               |                  |
| Domain Name                                                                                                    | Added By<br>To test acct a   |                      |                   |                 |             |               |                  |
| Domain Name<br>/ww.treasury.umich.edu<br>/you have additional web sites, click<br>Add Web Site" to include them. | Added By<br>To test acct a   |                      |                   |                 |             |               |                  |

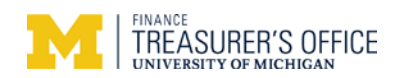

| CI Manager                                                              | PCI Home               | Merchant Profile                 | Scanning                                 | Security Policy       | Training                    | Documents           | Trusted Commerce |
|-------------------------------------------------------------------------|------------------------|----------------------------------|------------------------------------------|-----------------------|-----------------------------|---------------------|------------------|
| notification history availa                                             | ble                    |                                  |                                          |                       |                             |                     |                  |
| Start Over <u> </u>                                                     | w 2 Merch              | ant Profile 3 B                  | usiness Environ                          | ment 4 Qu             | estionnaire                 | $\supset$           |                  |
| ard Acceptance > Web Sites >                                            | Service Providers      |                                  |                                          |                       |                             |                     |                  |
|                                                                         |                        |                                  |                                          |                       |                             |                     |                  |
| Service Providers                                                       |                        |                                  |                                          |                       |                             |                     |                  |
| Service Providers                                                       | 31 I                   |                                  |                                          |                       | 1 3                         | 10-1                |                  |
| Service Providers<br>dentify any service providers                      | you use either to host | your web site or to har          | dle the credit c                         | ard processing from w | veb site or mai             | il/telephone order  | s.               |
| Service Providers<br>dentify any service providers<br>Service Provider  | you use either to host | your web site or to har          | idle the credit c<br>ces                 | ard processing from w | veb site or mai<br>Added By | il/telephone order  | s.<br>erity      |
| Service Providers<br>dentify any service providers<br>Service Provider  | you use either to host | your web site or to har<br>Servi | idle the credit c<br>ces                 | ard processing from w | veb site or mai<br>Added By | il/telephone order  | s.<br>erity      |
| Gervice Providers<br>dentify any service providers<br>Service Provider  | you use either to host | your web site or to har<br>Servi | idle the credit c<br>ces                 | ard processing from w | veb site or mai<br>Added By | il/telephone order  | s.<br>erity      |
| Gervice Providers<br>dentify any service providers<br>Service Provider  | you use either to host | your web site or to har<br>Servi | idle the credit c<br>ces                 | ard processing from w | veb site or mai<br>Added By | il/telephone orden  | s.<br>erity      |
| Service Providers<br>dentify any service providers<br>Service Provider  | you use either to host | your web site or to har<br>Servi | idle the credit c<br>ces                 | ard processing from w | veb site or mai<br>Added By | il/telephone order: | s.<br>erity      |
| Service Providers                                                       | you use either to host | your web site or to har<br>Servi | Idle the credit c                        | ard processing from w | veb site or mai<br>Added By | il/telephone order  | s.<br>erity      |
| Service Providers<br>Identify any service providers<br>Service Provider | you use either to host | your web site or to har<br>Servi | Idle the credit c                        | ard processing from w | veb site or mai<br>Added By | il/telephone order  | s.<br>erity      |
| Service Providers<br>dentify any service providers<br>Service Provider  | you use either to host | your web site or to har          | idle the credit c<br>ces                 | ard processing from w | veb site or mai<br>Added By | il/telephone orden  | s.<br>erity      |
| Service Providers<br>dentify any service providers<br>Service Provider  | you use either to host | your web site or to har<br>Servi | Idle the credit c                        | ard processing from w | veb site or mai<br>Added By | il/telephone orden  | s.<br>erity      |
| Service Providers                                                       | you use either to host | your web site or to har<br>Servi | idle the credit c<br>ces                 | ard processing from w | eb site or mai              | il/telephone order  | s.<br>arity      |
| Service Providers<br>Identify any service providers<br>Service Provider | you use either to host | your web site or to har<br>Servi | idle the credit c<br>ces<br>service prov | viders at this tim    | eb site or mai<br>Added By  | il/telephone orden  | s.<br>erity      |

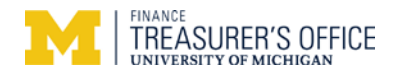

<u>SAQ Completion Selection</u> (If you see the following screen regarding '*Express Renewal*,' select '*Start a new Self-Assessment*'. Otherwise see next page.)

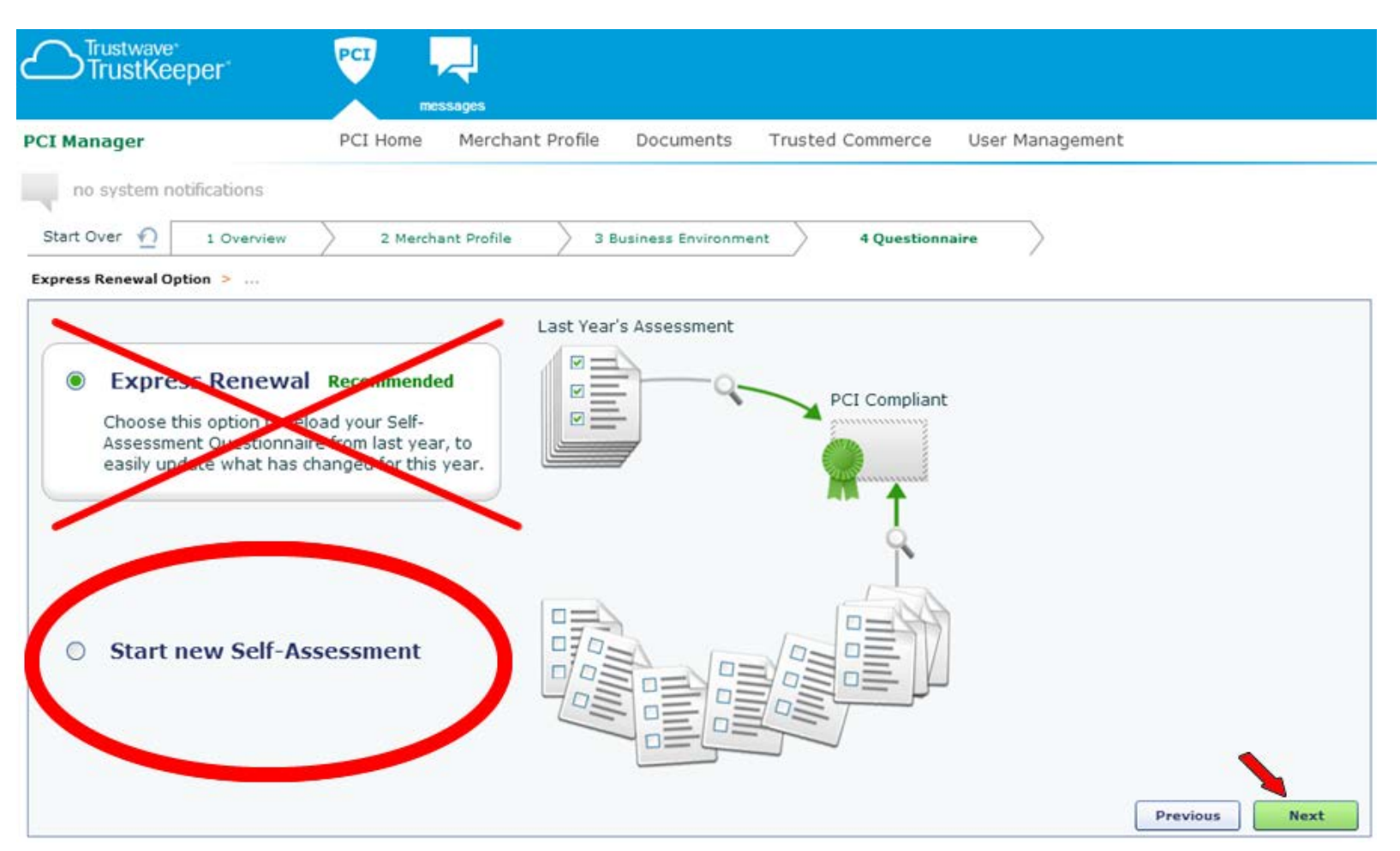

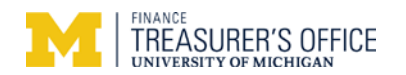

Click on the **Step-By-Step** button.

| I Manager                                                                                                    | PCI Home Merchan                                                                                                    | nt Profile Scanning                                                                                                    | Security Policy                                                                                                    | Training    | Documents     | Trusted Commerce |
|----------------------------------------------------------------------------------------------------|----------------------------------------------------------------------------------------------------|----------------------------------------------------------------------------------------------------|----------------------------------------------------------------------------------------------------|-------------|---------------|------------------|
| notification history available                                                                                                    |                                                                                                    |                                                                                                    |                                                                                                    |             |               |                  |
| tart Over 🕥 1 Overview                                                                                                    | 2 Merchant Profile                                                                                                    | 3 Business Enviro                                                                                                    | nment 4 Que                                                                                                    | estionnaire | $\rightarrow$ |                  |
| zard Option 🗦                                                                                                    |                                                                                                    |                                                                                                    |                                                                                                    |             |               |                  |
| For this method, yo                                                                                                    | our answers will be                                                                                                    | * *                                                                                                    | M .                                                                                                    |             |               |                  |
|                                                                                                    |                                                                                                    | A                                                                                                    |                                                                                                    |             |               |                  |
| extroplated into the                                                                                                    | SAQ A                                                                                                    | A. * B                                                                                                    |                                                                                                    |             |               |                  |
| extroplated into the     Step-By-Step Re                                                                                                    | SAQ A<br>commended                                                                                                    | Sten 6                                                                                                    |                                                                                                    |             |               |                  |
| <ul> <li>extroplated into the Step-By-Step Re</li> <li>I'd like to simplify comple process. Take me to the</li> </ul>                                                                                                    | SAQ A<br>commended<br>ting the certification<br>step-by-step PCI                                                                                            | Step 1                                                                                                    | itep 2 Step 3                                                                                                    |             |               |                  |
| <ul> <li>extroplated into the Step-By-Step Re</li> <li>I'd like to simplify comple process. Take me to the Wizard:</li> </ul>                                                                                                    | sAQ A<br>commended<br>ting the certification<br>step-by-step PCI                                                                                            | Step ()                                                                                                    | Step 2                                                                                                    |             |               |                  |
| <ul> <li>extroplated into the Step-By-Step Re</li> <li>I'd like to simplify comple process. Take me to the Wizard:</li> </ul>                                                                                                    | SAQ A<br>commended<br>ting the certification<br>step-by-step PCI                                                                                            | Step 1                                                                                                    | itep 2<br>In Witzard<br>Int Scan                                                                                                    |             |               |                  |
| <ul> <li>extroplated into the Step-By-Step Re</li> <li>I'd like to simplify comple process. Take me to the Wizard:</li> </ul>                                                                                                    | sAQ A<br>commended<br>ting the certification<br>step-by-step PCI                                                                                            | Step 1                                                                                                    | itep ?<br>In Wizard<br>Int Scan                                                                                                    |             |               |                  |
| <ul> <li>extroplated into the Step-By-Step Re</li> <li>I'd like to simplify comple process. Take me to the Wizard:</li> <li>Select this method</li> </ul>                                                                                                    | if you prefer to compl                                                                                                    | Step ()<br>Name<br>Email                                                                                                    | Step 2<br>In Witzard<br>Ant Scan<br>Stan<br>PC Witzard<br>SA2<br>Stan<br>PC Witzard<br>SA2<br>Stan<br>PC Witzard<br>SA2<br>Stan<br>PC Witzard<br>Stan<br>Stan<br>PC Witzard<br>Stan<br>Stan<br>Sta |             |               |                  |
| <ul> <li>extroplated into the Step-By-Step Re</li> <li>I'd like to simplify comple process. Take me to the Wizard:</li> <li>Select this method the SAQ A in the p</li> <li>Expert Level Form</li> </ul>                                                                                                    | if you prefer to compl<br>re-2015 format                                                                                                    | Step ()<br>Name<br>Email<br>Email | Step 2<br>In Wizard<br>Int Scan<br>Step 2<br>PCWizard<br>SA2<br>SA2<br>SA2<br>SA2<br>SA2<br>SA2<br>SA2<br>SA2                                                                                                    | 10          |               |                  |
| <ul> <li>extroplated into the Step-By-Step Re</li> <li>I'd like to simplify comple process. Take me to the Wizard:</li> <li>Select this method the SAQ A in the p Expert Level Form</li> </ul>                                                                                                    | if you prefer to compl<br>re-2015 format                                                                                                    | ete PCI DSS Question<br>And and a state of the state of the                                                                                                    | Step ()<br>In Witzard<br>Int Stan<br>Stan<br>Step ()<br>PC Witzard<br>Sda<br>Sda<br>Stan<br>Step ()<br>PC Witzard<br>Sda<br>Stan<br>Step ()<br>PC Witzard<br>Sda<br>Step ()<br>PC Witzard<br>Sda<br>Sda<br>Sda<br>Sda<br>Sda<br>Sda<br>Sda<br>Sd                                                                                                    |             |               |                  |
| <ul> <li>extroplated into the Step-By-Step Re</li> <li>I'd like to simplify comple process. Take me to the Wizard:</li> <li>Select this method the SAQ A in the p</li> <li>Expert Level Form I understand the require and I know which SAO to the SAO to the SAO to</li></ul> | SAQ A<br>commended<br>ting the certification<br>step-by-step PCI<br>if you prefer to compl<br>re-2015 format<br>n<br>ments of PCI DSS<br>complete. Skip the | ete PCI DSS Questions<br>PCI DSS Questions<br>PCI DSS QUESTIONS<br>PCI DSS QUESTIONS<br>PCI DSS Q                                                                                                    | Step 2 Step 3 Step 3 St                                                                                                    |             |               |                  |

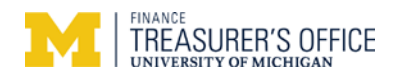

# SAQ A version 3.2

Screen 16

**Tip:** Be sure to click on the gray circled "?" for helpful clarifications to each question.

| Trustwave <sup>®</sup><br>TrustKee | eper                 | PCI                              | essages        |               |                 |                |                         |  |
|------------------------------------|----------------------|----------------------------------|----------------|---------------|-----------------|----------------|-------------------------|--|
| PCI Manager                        |                      | PCI Home                         | Merchar        | nt Profile    | Scanning        | Security Pol   | licy Training           |  |
| notification h                     | istory available     |                                  |                |               |                 |                |                         |  |
| Start Over 🕥                       | 1 Overview           | 2 Merch                          | hant Profile   | ЗЕ            | usiness Environ | ment           | 4 Questionnaire         |  |
| Credit                             | Card Data Stora      | ige 🕜 Canr                       | not accep      | t, transm     | nit or store f  | full card # or | CVC digits              |  |
| Does yo                            | ur business store    | any sensitive cr                 | edit card data | a electronica | ally? Contact   | Treasury if    | vou are able            |  |
| Ye:                                | s, my website stor   | tores credit card data.          |                | to answe      |                 | er "Yes" to a  | r "Yes" to any of these |  |
| Ye:                                | s, I store credit ca | card data in a <u>computer</u> . |                |               | questions.      |                | -                       |  |
| Ye:                                | s, I receive credit  | card data from                   | a third-party  | in electroni  | c format.       |                |                         |  |
| Ye:                                | s, I store credit ca | ard data in some                 | other way.     |               |                 |                |                         |  |
| No                                 | ne of the above -    | I never store cr                 | edit card dat  | Stand         | ard answer      |                |                         |  |

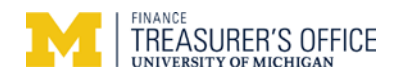

| Trustwave<br>TrustKee | per                                                   |                                                | nessages<br>Merchant Pro                                 | file Scanning                                  | Security Pol                   | icy Training                  |
|-----------------------|-------------------------------------------------------|------------------------------------------------|----------------------------------------------------------|------------------------------------------------|--------------------------------|-------------------------------|
| PCI Manager           |                                                       | PCI Hollie                                     | Merchant Pro                                             | nie Scanning                                   | Security Pol                   | icy training                  |
| notification h        | story available                                       |                                                |                                                          |                                                |                                |                               |
| Start Over 🕥          | 1 Overview                                            | 2 Merc                                         | hant Profile                                             | 3 Business Enviro                              | nment                          | 4 Questionnaire               |
| Website<br>Does yo    | e Control 🛛 🕬 🛩                                       | administrative                                 | control over any pa                                      | t of your website?                             |                                |                               |
| Yes<br>No<br>Se       | Select if yo<br>- a third-party se<br>elect "No" if a | ou can mod<br>ervice provider I<br>a vendor co | ify/control any<br>handles ALL adminis<br>mpletely contr | part of your we<br>tration.<br>ols/modifies yo | ebsite. Stand<br>our website o | lard answer<br>n your behalf. |
| << Pr                 | evious Next >>                                        | •                                              |                                                          |                                                |                                |                               |

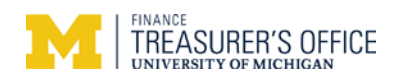

| Trustwave<br>TrustKeeper |                  | PCI      | <b>_</b>            |                  |                 |             |
|--------------------------|------------------|----------|---------------------|------------------|-----------------|-------------|
|                          |                  | me       | ssages              |                  | a tan kana t    |             |
| PCI Manager              |                  | PCI Home | Merchant Profile    | Scanning         | Security Policy | Training    |
| notification h           | istory available |          |                     |                  |                 |             |
| Start Over 🕥             | 1 Overview       | 2 Merch  | ant Profile 🛛 👌 3 B | Business Environ | ment 4 Que      | estionnaire |

| P | ayment Handling                                                                             |
|---|---------------------------------------------------------------------------------------------|
| w | hen customers make purchases on your website, where is the credit card data submitted?      |
| ( | CDirectly to a third-party; my website NEVER receives the credit card data. Standard answer |
| ( | My website receives the credit card data first then sends it on for processing.             |
|   | Contact Treasury if you collect credit card data on your website                            |

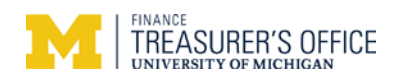

| Trustwave <sup>®</sup><br>TrustKee | eper             | PCI      | <b>_</b>                   |                  |                 |             |
|------------------------------------|------------------|----------|----------------------------|------------------|-----------------|-------------|
| PCI Manager                        |                  | PCI Home | ssages<br>Merchant Profile | Scanning         | Security Policy | Training    |
| notification h                     | istory available | <u>,</u> |                            |                  |                 |             |
| Start Over  Wizard Option > Ca     | 1 Overview       | 2 Merch  | ant Profile 3              | Business Environ | ment 4 Qu       | estionnaire |

| Card | Data Storage & Processing                                                                                        |
|------|----------------------------------------------------------------------------------------------------|
|      | Checkout Page                                                                                                    |
|      | Do the web servers you administer have control over the <u>payment page</u> that is presented to your customers? |
|      | No - the payment page comes ENTIRELY from the third-party. Standard answer                                       |
|      | Yes - some or all of the payment page is generated from my website                                               |
|      | Contact Treasury if "Yes" is applicable.                                                                         |

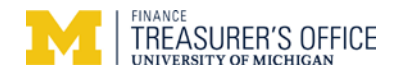

|                    | er"          | те       | ssages      |        |                 |                 |               |
|--------------------|--------------|----------|-------------|--------|-----------------|-----------------|---------------|
| PCI Manager        |              | PCI Home | Merchant P  | rofile | Scanning        | Security Policy | / Training    |
| notification histo | ry available |          |             |        |                 |                 |               |
| Start Over 🕥       | L Overview   | 2 Merch  | ant Profile | 38     | usiness Environ | ment 4          | Questionnaire |

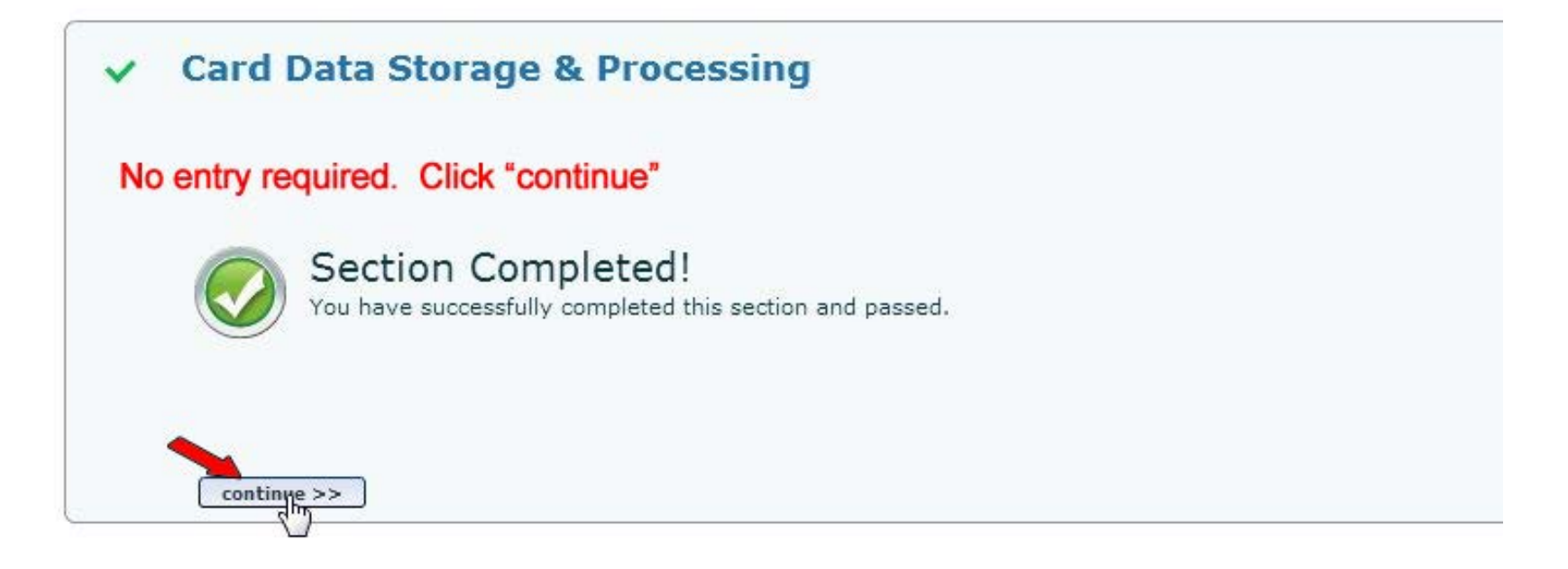

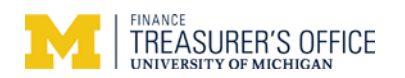

| Trustwave*<br>TrustKeeper*                                                                                                    |                                                                    |                        |                 |               |                  |
|----------------------------------------------------------------------------------------------------|--------------------------------------------------------------------|------------------------|-----------------|---------------|------------------|
| PCI Manager                                                                                                    | PCI Home Merchant Pro                                              | file Scanning Security | Policy Training | Documents     | Trusted Commerce |
| Start Over notification history available<br>Start Over notification history available<br>1 over<br>Wizard Option > Card Data St | view 2 Merchant Profile<br>orage & Processing > PCI Wizard > Self- | 3 Business Environment | 4 Questionnaire | $\rightarrow$ |                  |
| Physical Securit                                                                                                    | У<br>5                                                             |                        |                 |               | Begin<br>Un      |

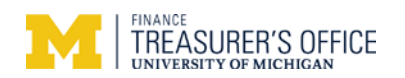

|                           | PCI messages<br>PCI Home Merchant Profile Scanning Security Policy Training Doc                                                                       |
|---------------------------|----------------------------------------------------------------------------------------------------|
|                           |                                                                                                    |
| Start Over 1 Over         | arview 2 Merchant Profile 3 Business Environment 4 Questionnaire                                                                                      |
| Wizard Option > Card Data | Storage & Processing > PCI Wizard > Self-Assessment Questionnaire Form                                                                                |
| Physical Secur            | nts with Credit Card Data                                                                                                    |
| Does your busin           | ess have or receive any paper documents containing <u>full</u> credit card numbers (see help for examples)?<br>requires Treasurer's written exception |
| ¶ <sub>S</sub> № Star     | dard answer                                                                                                    |
| << Previous               | Next >>                                                                                                    |
| Security Policie          | 25                                                                                                    |

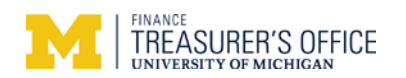

| Trustwave <sup>®</sup><br>TrustKeeper®                      | PCI -                                                                                |                         |                       |               |                  |
|-------------------------------------------------------------|--------------------------------------------------------------------------------------|-------------------------|-----------------------|---------------|------------------|
| PCI Manager                                                 | PCI Home Mercha                                                                      | nt Profile Scanning Sec | urity Policy Training | Documents     | Trusted Commerce |
| notification history ava                                    | lable                                                                                |                         |                       |               |                  |
| Start Over <u> 1</u> Overv                                  | iew 2 Merchant Profile                                                               | 3 Business Environment  | 4 Questionnaire       | $\rightarrow$ |                  |
| Physical Se     No entry required.     Section     You have | curity<br>Click "continue"<br>on Completed!<br>e successfully completed this section | n and passed.           |                       |               | Close            |
| Security Policies                                           | 1                                                                                    |                         |                       |               | Begin            |

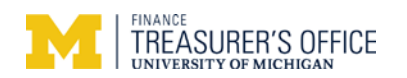

|                             | PCI Home Merchan                          | t Profile Scanning Security                    | Policy Training           | Documents          | Trusted Commerce |
|-----------------------------|-------------------------------------------|------------------------------------------------|---------------------------|--------------------|------------------|
| notification history av     | ailable                                   |                                                |                           |                    |                  |
| Start Over 🕥 1 Ove          | rview 2 Merchant Profile                  | 3 Business Environment                         | 4 Questionnaire           | $\rightarrow$      |                  |
| Vizard Option 🔌 Card Data S | torage & Processing > PCI Wizard >        | Self-Assessment Questionnaire Form             |                           |                    |                  |
|                             |                                           |                                                |                           |                    |                  |
| <b>Security Policie</b>     | s                                         |                                                |                           |                    | Save & Close     |
| Sharing Card D              | ata with Third-Parties                    | Click here for details                         |                           |                    |                  |
|                             |                                           |                                                | 5                         |                    |                  |
| Are there any thir          | d-party companies with whom <u>you sh</u> | <u>are any credit card data</u> , or who could | affect the security of th | e credit card data | 2                |
| A 14                        |                                           |                                                |                           |                    |                  |
| O Yes                       |                                           |                                                |                           |                    |                  |

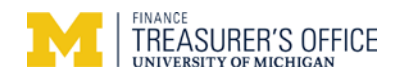

| Trustwave*<br>TrustKeeper*                 |                                                                                                    |
|--------------------------------------------|----------------------------------------------------------------------------------------------------|
|                                            | messages                                                                                                    |
| PCI Manager                                | PCI Home Merchant Profile Scanning Documents Trusted Commerce                                                                                            |
| no system notifications                    | Con                                                                                                    |
| Start Over 🕥 1 Overvie                     | w 2 Merchant Profile 3 Business Environment 4 Questionnaire                                                                                              |
| Express Renewal Option > Wizard (          | Option > Card Data Storage & Processing > PCI Wizard > Self-Assessment Questionnaire Form<br>All employees are bound by SPGs                             |
| Physical Sec                               | To Do List                                                                                                    |
|                                            | SPG 601.7 Proper Use of Info Resources, Info Tech No tasks in your To I                                                                                  |
| Socurity Policies                          | & Networks                                                                                                    |
| Security Policies                          | Evilure to comply with these policies may result in                                                                                                    |
| Maintain Written                           | Security Policies                                                                                                    |
| Do you have written<br>credit card numbers | security policies and procedures that address the protection of paper with<br>such as receipts and the physical security of your card processing device? |
| Yes This                                   | should be in your internal controls written procedures.                                                                                                  |
| O No                                       |                                                                                                    |
|                                            |                                                                                                    |
|                                            |                                                                                                    |
| < Previous No.                             | ext >>                                                                                                    |
|                                            |                                                                                                    |

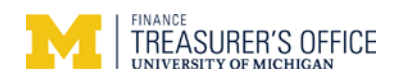

O No

<< Previous

## Screen 26

| TrustKeeper                     | m                                    | ∽<br>ssages                |                          |                 |              |
|---------------------------------|--------------------------------------|----------------------------|--------------------------|-----------------|--------------|
| PCI Manager                     | PCI Home                             | Merchant Profile           | Security Policy          | Training        | Docume       |
| no system notifica              | ions                                 |                            |                          |                 |              |
| Start Over n 1                  | Overview 2 Merch                     | ant Profile 3 E            | Jusiness Environment     | > 4Q            | uestionnaire |
| ✓ Physical                      | Security                             |                            |                          | Revie           | ew Q & A     |
| Security Polic                  | ies                                  |                            |                          | Sav             | e & Close    |
| Define Secu                     | ity Responsibilities 🏾 🕦             |                            |                          |                 |              |
| Does your sec<br>and contractor | urity policy clearly define re<br>s? | sponsibilities regarding ( | protecting credit card ( | data for all em | nployees     |
| Yes                             |                                      |                            |                          |                 |              |

This should be in your internal controls written procedures

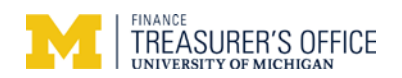

|              | oner"        | PCI      |                                  |                                               |          |              |
|--------------|--------------|----------|----------------------------------|-----------------------------------------------|----------|--------------|
| - Inditative | ,pei         | me       | ssages                           |                                               |          |              |
| PCI Manager  |              | PCI Home | Merchant Profile Security Policy |                                               | Training | Documen      |
| no system no | otifications |          |                                  |                                               | V.05     |              |
| Start Over 🕥 | 1 Overview   | 2 Merch  | ant Profile 3 E                  | Business Environment                          | > 4 Q    | uestionnaire |
| Start Over n | 1 Overview   | 2 Merch  | ant Profile 3 E                  | Business Environment<br>sment Ouestionnaire F | 4 Q      | uestionna    |

| <ul> <li>Physical Security</li> </ul>         | Review Q & A                                                                                                    |
|-----------------------------------------------|----------------------------------------------------------------------------------------------------|
| Security Policies                             | Save & Close                                                                                                    |
| Review Security Policies A                    | inually 🕕                                                                                                    |
| Do you review and modify your<br>environment? | policies at least once a year or any time you make a change to your business.                                      |
| Yes                                           |                                                                                                    |
| O No                                          | Your internal controls written procedures<br>and gap analysis should be reviewed<br>and updated at least annually. |
| << Previous (Next >>                          |                                                                                                    |

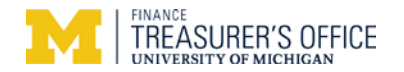

| Trustwave <sup>®</sup><br>TrustKee | eper*         | PCI       | essages                                  |                                                |          |             |
|------------------------------------|---------------|-----------|------------------------------------------|------------------------------------------------|----------|-------------|
| PCI Manager                        |               | PCI Home  | Merchant Profile                         | Security Policy                                | Training | Docume      |
| Start Over 🕥 🛛                     | 1 Overview    | > 2 Merch | nant Profile 3<br>PCI Wizard > Self-Asse | Business Environment<br>ssment Questionnaire F | 4 Q      | uestionnair |
| ✓ Physic                           | ical Security | У         |                                          |                                                | Revie    | 2w Q & A    |
| 🔺 Secu                             | rity Policies |           | Click I                                  | here for details                               | Sav      | e & Close   |
| A Secu                             | rity Policies |           |                                          | /                                              | Sav      | e & Close   |

Computer and Device Usage Do your written policies and procedures cover the use of technology as follows (check all that apply): Covered by Require explicit approval by authorized parties to use the technologies -SPG 601.07 Maintain a list of all such devices and personnel with access ~ Specify locations the technology can be used and a description of acceptable ~ NOTE: for most merchants, these are not applicable. business usage However, N/A is not an option and selecting "None of the None of the above above" will cause the SAQ to fail. Please check the 3 << Previous Next >> boxes as shown.

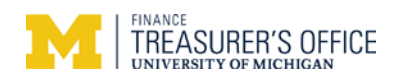

| Trustwave <sup>-</sup><br>TrustKee | per                     | PCI      | <b>Ssages</b>    |                                               |          |              |
|------------------------------------|-------------------------|----------|------------------|-----------------------------------------------|----------|--------------|
| PCI Manager                        |                         | PCI Home | Merchant Profile | Security Policy                               | Training | Docume       |
| Start Over                         | tifications             | 2 March  | ant Profile 3.6  | Business Environment                          | 40       | uestionnaire |
| Start Over ♪<br>Wizard Option > Ca | Start Over 🕥 1 Overview |          | ant Profile 3 E  | Business Environment<br>sment Questionnaire F | 4 Q      | uestionnair  |

| ~    | Physical Se                                                       | Curity Review Q & A                                                                                                    |
|------|-------------------------------------------------------------------|----------------------------------------------------------------------------------------------------|
| Secu | irity Policies                                                    | Save & Close                                                                                                    |
|      | Maintain an Incid                                                 | ent Response Plan 🕕                                                                                                    |
|      | In the event of a co<br>a formal plan on ho<br>merchant bank, and | mpromise to customer credit card numbers or to your card processing device, do you have<br>w to respond, including notification of the appropriate law enforcement agency, your<br>I the various card associations? |
|      | Yes                                                               | As a merchant your initial responsibility is to contact                                                                                                    |
|      | O No                                                              | Treasury 763-1299 <u>immediately</u> . If necessary,<br>Treasury will provide additional instructions.                                                                                                    |
|      | < Previous                                                        | lext >>                                                                                                    |

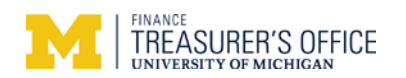

| Trustwave<br>TrustKeeper                                                                         | PCI messages                                                                                                    | file Scamins                                          | Sanativ Policy            | Training                                  | Decuments                                                                                                    | Trusted Commerce                                                                                            |
|--------------------------------------------------------------------------------------------------|----------------------------------------------------------------------------------------------------|-------------------------------------------------------|---------------------------|-------------------------------------------|----------------------------------------------------------------------------------------------------|----------------------------------------------------------------------------------------------------|
| Start Over  1 Overview Wizard Option > Card Data Storage Congratulations! Click here to complete | 2 Merchant Profile<br>ge & Processing > PCI Wizard > Self-<br>PCI Wizard successfully con<br>ete the submission process | 3 Business Enviror<br>Assessment Question<br>apleted. | iment 4 Qu<br>inaire Form | iestionnaire                              | $\rightarrow$                                                                                                    |                                                                                                    |
| <ul> <li>Physical Security Policity</li> </ul>                                                   | urity<br>cies                                                                                                    |                                                       |                           |                                           |                                                                                                    | Review Q & A                                                                                                |
| Continue >>                                                                                      | n Completed!<br>uccessfully completed this section and                                                                  | passed.                                               |                           | Click<br>Click<br>Click<br>Click<br>Click | uired. Click<br>of Finished! Yo<br>bleted the PCI V<br>the "Next" butto<br>Certification form<br>ission process.<br>"Cancel" to rem. | "Next"<br>u have successfully<br>Vizard.<br>on below to review the<br>and complete the<br>ain on this page. |

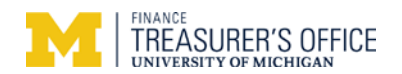

There are 8 new PCI version 3.2 questions Trustwave hasn't integrated into the questionnaire, so follow along to now answer them.

| Trustwave*<br>TrustKeeper*                                                                                                    |                                                                                                    |                                                                                                    |                                                                                                    |                                   |                                                                                              |                                                                   |
|----------------------------------------------------------------------------------------------------|----------------------------------------------------------------------------------------------------|----------------------------------------------------------------------------------------------------|----------------------------------------------------------------------------------------------------|-----------------------------------|----------------------------------------------------------------------------------------------|-------------------------------------------------------------------|
| DCI Nanagor                                                                                                    | messages                                                                                                    | Scopping                                                                                                    | Documonto                                                                                                    | Trusted Com                       | morco Llas                                                                                   | umt                                                               |
| no system notifications         Start Over       1 Overview         Express Renewal Option > Wizard Option         PCI SAQ A 3.2         Please answer any remaining question                                                                                                    | 2 Merchant Profile 3<br>on > Card Data Storage & Processing<br>ns to complete the PCI process.                                                                                                    | Business Environm                                                                                                    | nent 4<br>Self-Assessment                                                                                                    | Questionnaire<br>Questionnaire Fo | rm                                                                                           | Contact Sup                                                       |
| Eligibility Merchant certifies eligibility to con because, for this payment channe Merchant accepts only card-r NOTE: The blue answer is re All processing of cardholder of NOTE: The answer in blue is Merchant does not electronic premises, but relies and rely NOTE: The answer in blue is Merchant has confirmed that cardholder data are PCI DSS | mplete this shortened version of<br>I:<br>not-present (e-commerce or mail/tele,<br>commended based on your profile.<br>data is entirely outsourced to PCI DSS<br>based on your esponses to a wizard<br>ally store, process, or transmit any ca<br>on a third party(s) to handle all these<br>based on your responses to a wizard<br>all third party(s) handling storage, pro-<br>is compliant; and | the Self-Assess<br>phone-order) trans<br>S validated third-p<br>question: Card Da<br>ardholder data on<br>functions;<br>question: Card Da<br>ocessing, and/or t | ment Question<br>sactions);<br>arty service prov<br>ata Storage & Pro<br>merchant system<br>ata Storage & Pro<br>ransmission of | iders;<br>s or<br>s cessing       | Eligibility<br>System Settir<br>Account Secu<br>Physical Acce<br>Security Polic<br>Acknowled | ngs<br>rity<br>ss Controls<br>ties and Procedures<br>dge & Submit |
| <ul> <li>Merchancetains only paper in electronically.</li> <li>NOTE: The answer in blue is</li> <li>Additionally, for e-commerce</li> <li>The entirety of all payment p</li> <li>PCI DSS validated service pr</li> <li>NOTE: The answer in blue is</li> </ul>                                                                                          | reports or receipts with cardholder data<br>based on your responses to a wizard<br>channels:<br>ages delivered to the consumer's bro<br>rovider(s).<br>based on your responses to a wizard                                                                                                    | Be sure to co<br>Contact the T<br>wser originates dia<br>question: Carl D                                                                                       | ntinual verify<br>Treasurer's Off<br>rectly from a third<br>ata Storage & Pro                                                   | that your vent                    | dor is PCI con<br>dor becomes                                                                | npliant.<br>noncompliant.                                         |

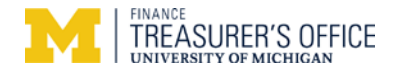

Click the two Yes buttons and then click the 'Next Section' button at the bottom.

- Please be sure all staff do not use vendor supplied logons.
- There should not be any shared logons.
- If someone leaves, ensure that person's logon is disabled as soon as possible.

Express Renewal Option > Wizard Option > Card Data Storage & Processing > PCI Wizard > Self-Assessment Q

#### PCI SAQ A 3.2

Please answer any remaining questions to complete the PCI process.

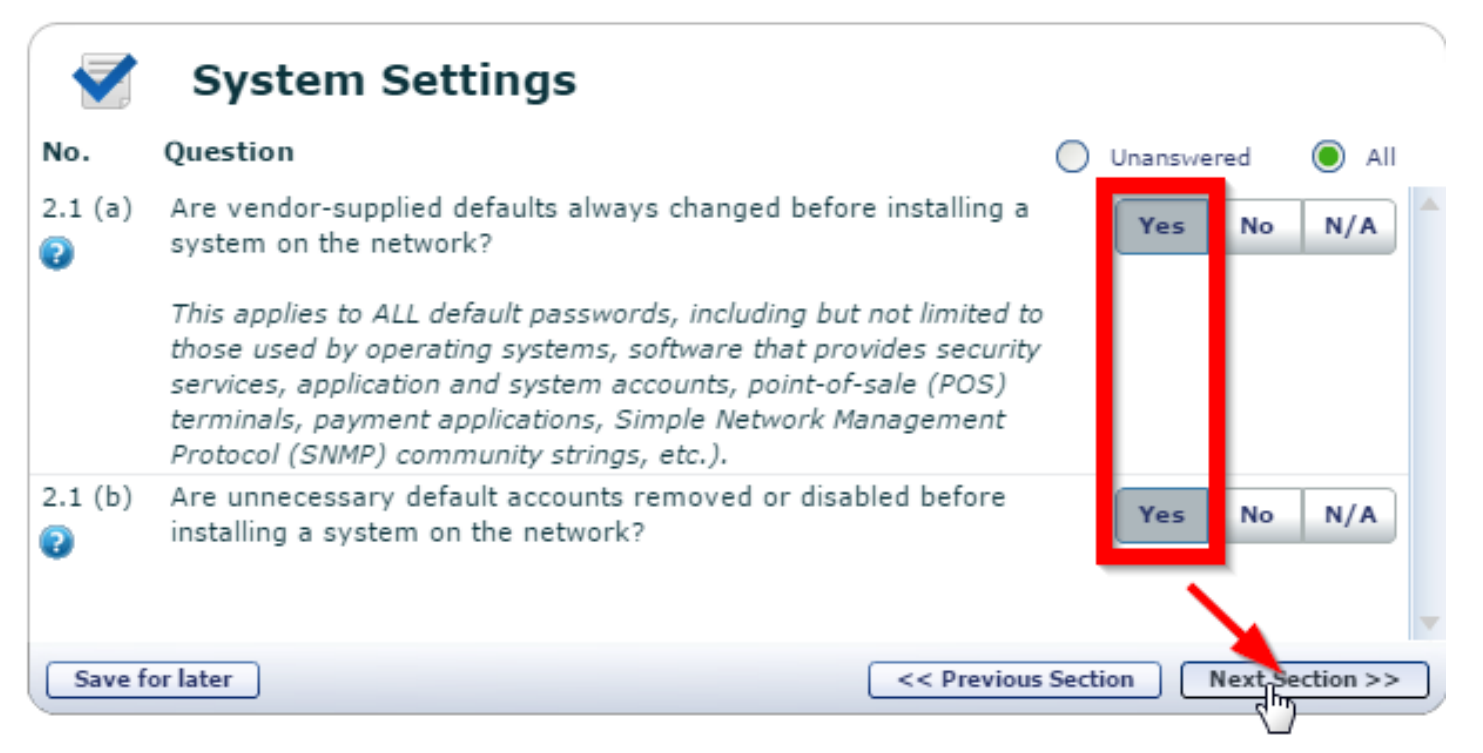

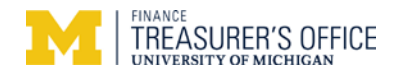

If you adhere to the five questions below, click the Yes buttons and then click the 'Acknowledge & Submit' button. The next screen should be screen 31 in the Trustwave SAQ A Wizard Level Guidance PDF.

| $\bigcirc$                                     | You have completed th<br>Please click Acknowledge                                                                                                    | e PCI SAQ A 3.2<br>and Submit to complete the fo                                                                                                    | orm.                                                          |                      |            |                                                          |                                                                                                    |
|------------------------------------------------|----------------------------------------------------------------------------------------------------|----------------------------------------------------------------------------------------------------|---------------------------------------------------------------|----------------------|------------|----------------------------------------------------------|----------------------------------------------------------------------------------------------------|
| No.<br>Are pol<br>in place<br>follows<br>8.1.1 | Account Security<br>Question<br>icies and procedures for user<br>for non-consumer users and<br>Are all users assigned a unique<br>or cardholder data?                                                           | You should be<br>answer 'Yes' to<br>identification management of<br>administrators on all system<br>ID before allowing them to access                            | able to<br>all. O u<br>controls defined and<br>components, as | Jnanswered<br>Yes No | All   N/A  | Section<br>Eligibi<br>Syster<br>Accor<br>Physic<br>Secur | s Completed<br>lity<br>m Settings<br>unt Security<br>cal Access Controls<br>ity Policies and Procedures |
| 8.1.3<br>2<br>8.2<br>2                         | Is access for any terminated us<br>In addition to assigning a uniqu<br>to authenticate all users?<br>• Something you know, suc<br>• Something you have, suc<br>• Something you are, such                        | ers immediately deactivated or re<br>e ID, is one or more of the follow<br>ch as a password or passphrase<br>h as a token device or smart card<br>as a biometric | emoved?<br>ing methods employed                               | Yes No<br>Yes No     | N/A<br>N/A |                                                          | knowledge & Submit 🛛 🕐                                                                                  |
| 8.2.3<br>(a)                                   | Are user password parameters<br>following?<br>• A minimum password len<br>• Contain both numeric and<br>Alternatively, the passwords/pa<br>equivalent to the parameters sp                                      | configured to require passwords/<br>gth of at least seven characters<br>d alphabetic characters<br>ssphrases must have complexity<br>pecified above.             | passphrases meet the<br>and strength at least                 | Yes No               | N/A        | the sclick<br>'Ack                                       | r answering<br>5 questions,<br>( the<br>nowledge &                                                      |
| 8.5                                            | <ul> <li>Are group, shared, or generic a prohibited as follows:</li> <li>Generic user IDs and acc</li> <li>Shared user IDs for syster do not exist; and</li> <li>Shared and generic user components?</li> </ul> | ccounts, passwords, or other auth<br>counts are disabled or removed;<br>am administration activities and of<br>IDs are not used to administer ar                 | nentication methods<br>ther critical functions<br>ny system   | Yes No               | N/A        | Sub                                                      | mit' button                                                                                             |
| Save f                                         | or later                                                                                                    |                                                                                                    | <                                                             | on Next S            | ection >>  | J                                                        |                                                                                                    |

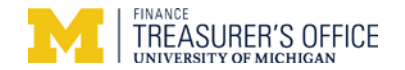

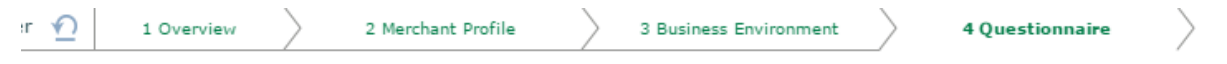

ewal Option > Wizard Option > Card Data Storage & Processing > PCI Wizard > Self-Assessment Questionnaire Form

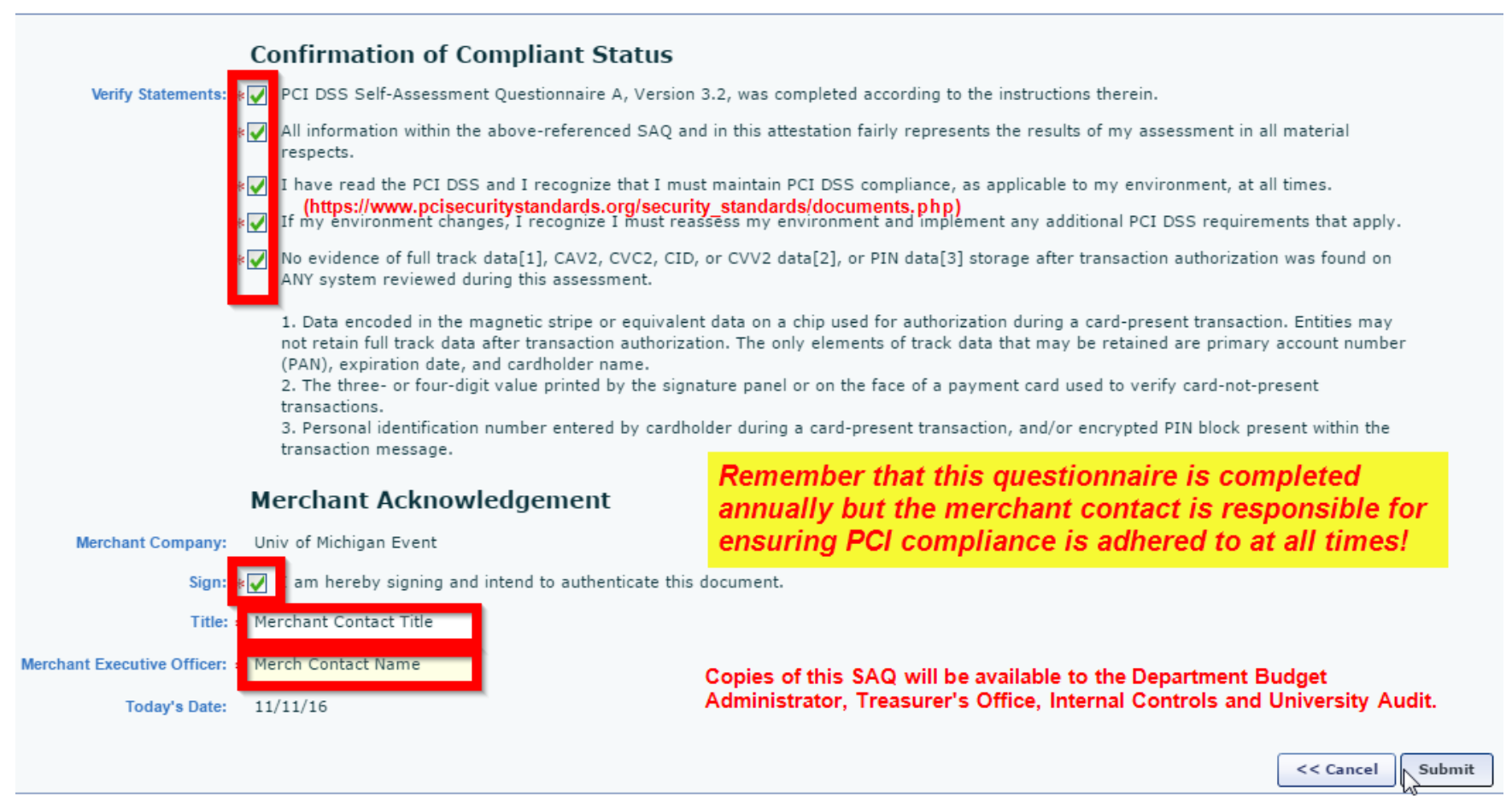

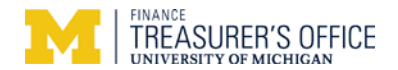

## **SAQ Completion**

Screen 35

If you did not pass, the screen should indicate which question(s) were incorrect. If you simply answered incorrectly, go back and change your answer. If you answered incorrectly due to how you process credit cards, you will need to change your method(s) prior to correcting your answer.

| Trustwave <sup>-</sup><br>TrustKeeper | PCI      |                  |                 |          |           |              |
|---------------------------------------|----------|------------------|-----------------|----------|-----------|--------------|
| PCI Manager                           | PCI Home | Merchant Profile | Security Policy | Training | Documents | Trusted Comn |
| no system notifications               |          |                  |                 |          |           |              |

Thank You for Submitting Your PCI Compliance Form.......What's Next?

Your PCI form has been sent to University of Michigan for processing. Please read the instructions below to see if you have to take additional steps to fix any remaining issues and/or vulnerabilities.

Verify that you have "Passed"

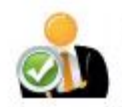

## PCI Certification Status: Passed! <

Congratulations! You have successfully completed and passed the PCI certification process. Your status has been reported to your bank or processor.

To view, download and print a full report of your answers, visit your PCI Dashboard by clicking the button below.

Securing your business is an ongoing process. Because your business may change, and because the PCI DSS changes to keep up with the evolving threats, you are required to repeat this Self-Assessment Questionnaire once per year.

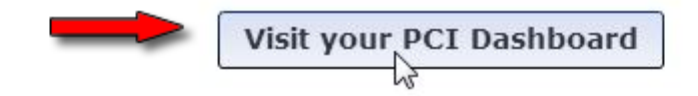

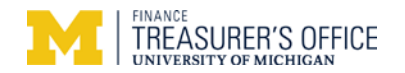

| Trustwave<br>TrustKeeper                                                                                                    | PCI      | ssages                                |                 |                                  |                                                      |                |                                                                                                    | TO test a         |
|----------------------------------------------------------------------------------------------------|----------|---------------------------------------|-----------------|----------------------------------|------------------------------------------------------|----------------|----------------------------------------------------------------------------------------------------|-------------------|
| PCI Manager<br>notification history available<br>PCI Certification Status<br>PCI Self-Assessment<br>Summary   History & Decuments<br>PCI SAQ A 3. 2 20 11-24 | PCI Home | Merchant Profile<br>Step 2<br>SAQ.pdf | Security Policy | Training<br>ve a copy<br>ed SAQ. | Documents<br>Start<br>Click here to<br>completion ce | Trusted        | Commerce  Trusted Commerce  Certificate of Com  Print a certificate that d your PCI DSS Complian  y of your  Attestation of Com | Contact Suppor    |
| PCI Status Next Certification Deadline: 2011                                                                                                    | 11-24    |                                       | ~               |                                  | CON                                                  | oass<br>IGRATS | You're done wit!                                                                                                    | h the annual SAQ. |

Remember the PCI compliance SAQ is done annually but *being PCI compliance is done 24/7 365 days*.

Contact UM Treasury <u>merchantservices@umich.edu</u> with any questions.